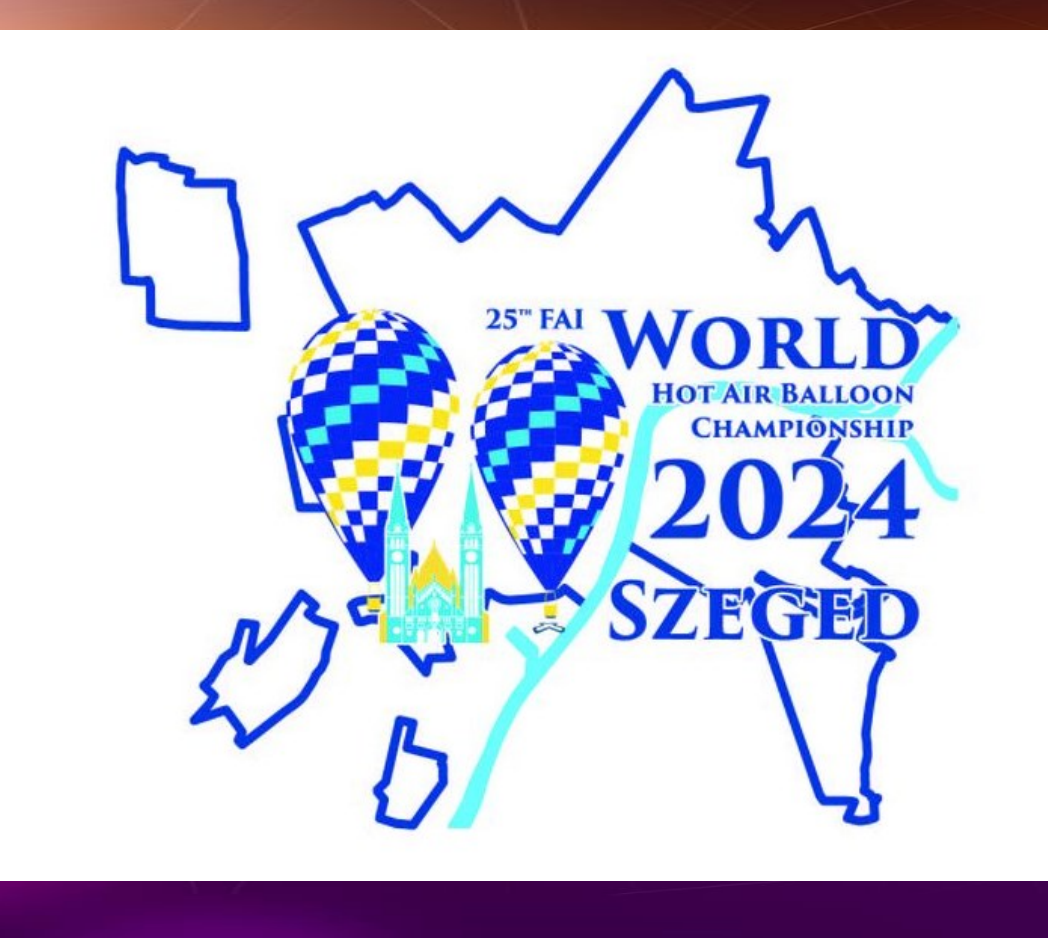

# Ballon live checklists for PILOTS

25th FAI World Hot Air Balloon Championship

By Julius Venskus

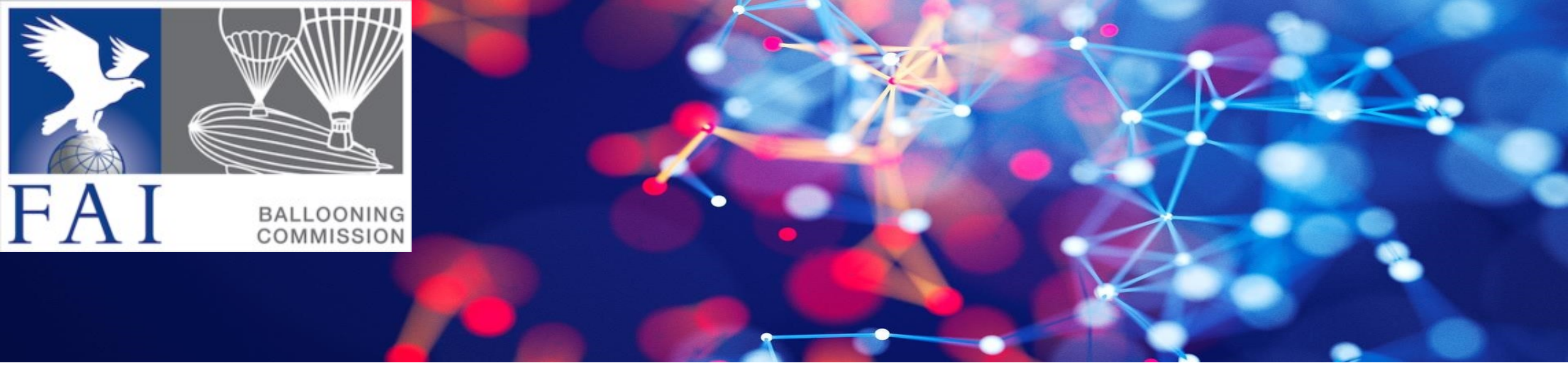

#### Helpful links

#### **General links:**

Watchmefly scoring - <u>https://watchmefly.net/</u> How to use the Balloon live App and Sensor - <u>https://balloonlive.org/how-to-use/</u> BLS and BLA – Operation recommendations - <u>https://balloonlive.org/downloads/</u>

#### Useful amazing training video by Andrew Roberson:

App and watchmefly.net - <u>https://www.youtube.com/watch?v=vdNrcm0B2Fo</u> Flight report forms at wachmefly.com - <u>https://www.youtube.com/watch?v=fqxaAitKJro</u>

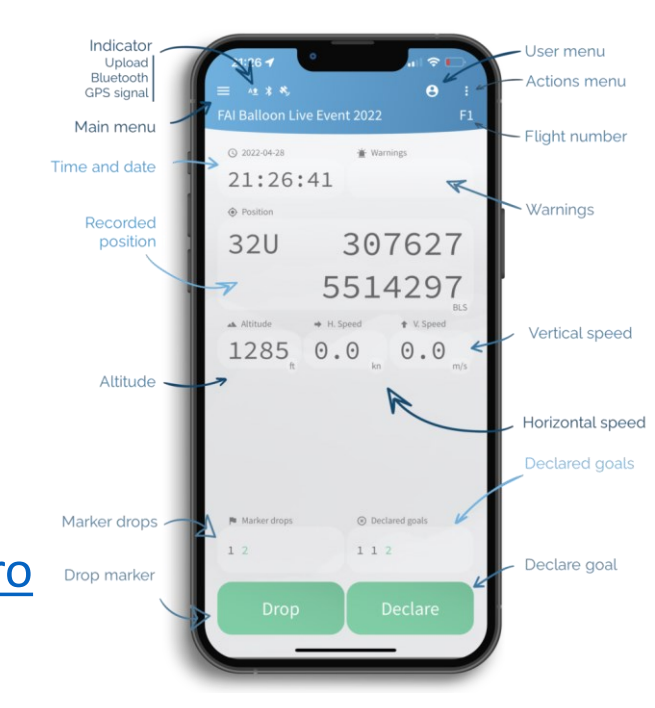

### Check for latest versions

- Please check the following:
- the latest version of the Balloon Live app is installed (v2035)
- the Balloon Live Sensor has the latest firmware version (v4.19 minimum v4.17)
- For further information and latest updates, please visit <u>balloonlive.org</u>

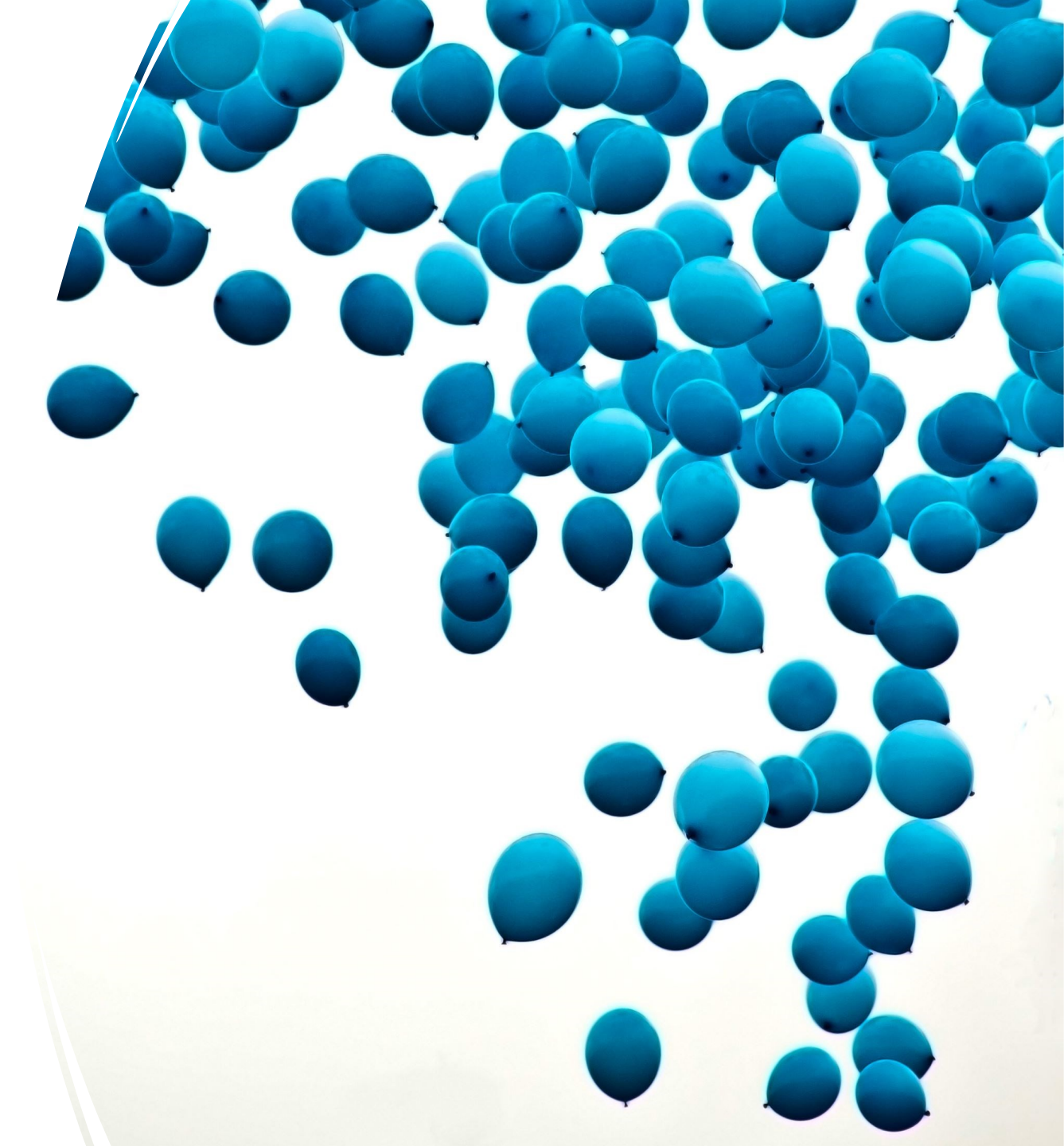

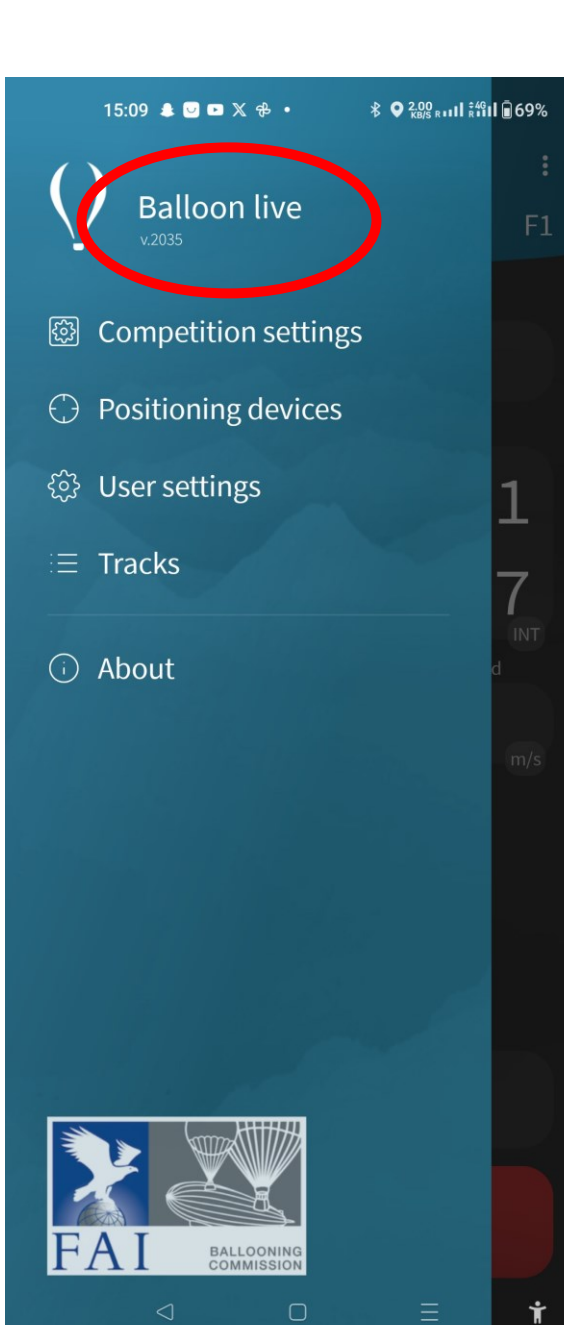

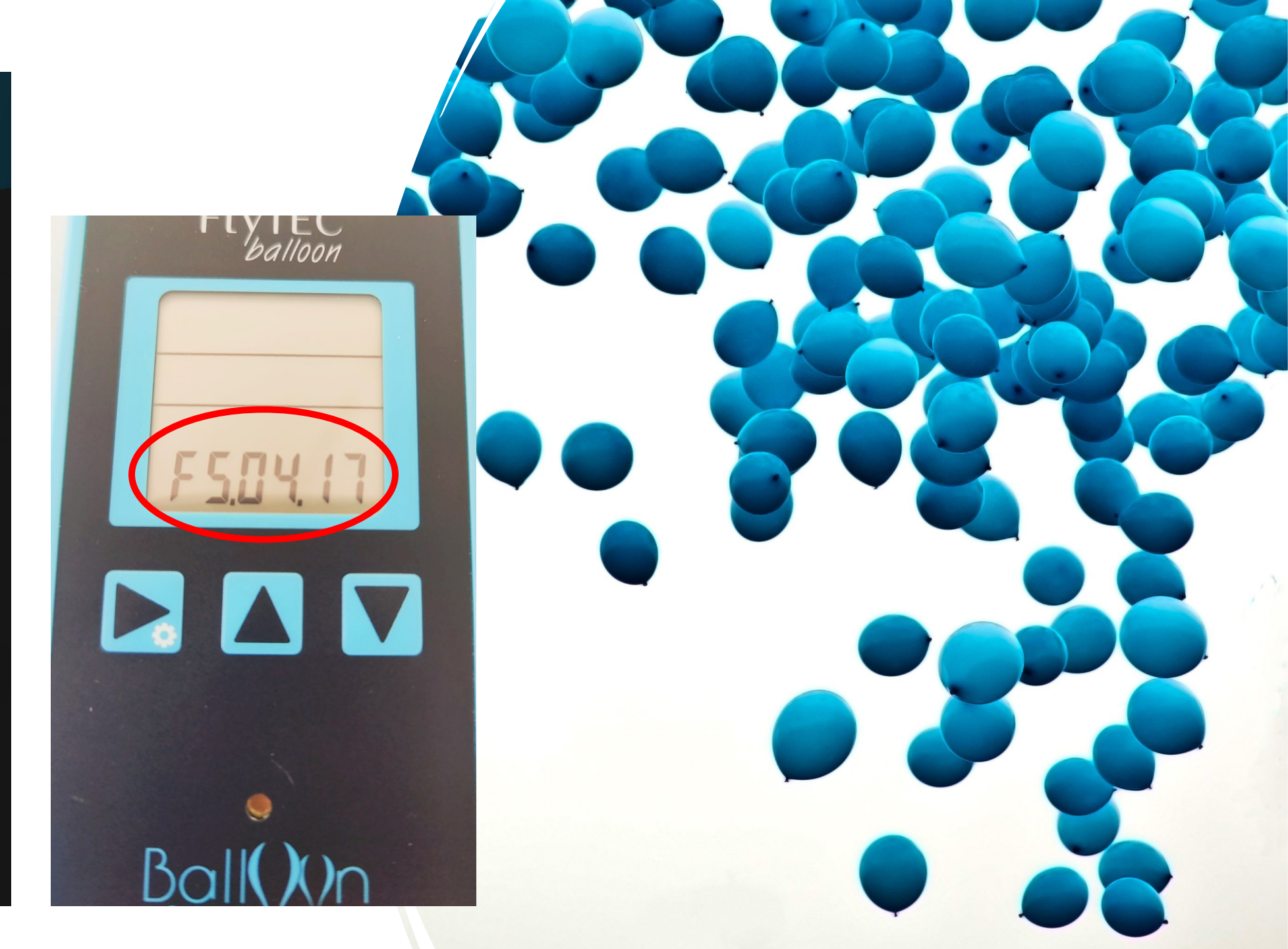

#### **TEST AND TRAIN**

- Test the Balloon Live app with a BLS connected
- You will have to log in with your WatchMeFly-account
- Then select the **25th FAI World Hot Air Balloon Championship** event to load the competition and flight data.
- Start flight and record 5 10 min flight. Try to drop Markers and declare Goals. Check if the app works smoothly.
- Check if you see all data in the screen,
- There should be no red warning.
- Ensure the app has all access permission including enable
  Locations Services Always on Apple devices, Location
  Permission Allow all the time on Android devices.
- Reboot your phone / tablet before competition.
- If you see any issues, find Julius Venskus in scoring team to assist you.

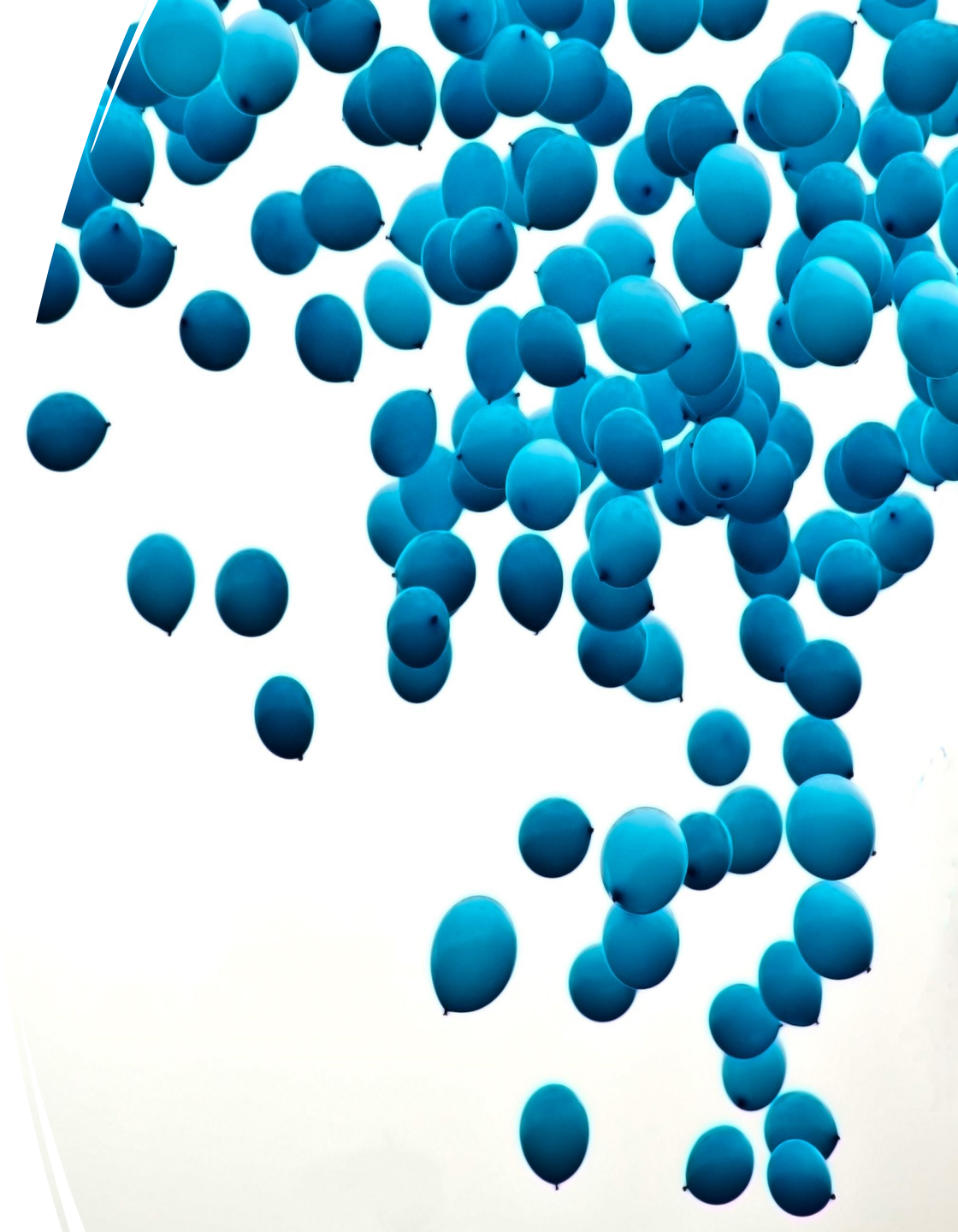

### **Before Flight**

- During briefing update the flight data under three dots menu, where you have stable internet connection.
- Start the flight 5 10 minutes before the take off.

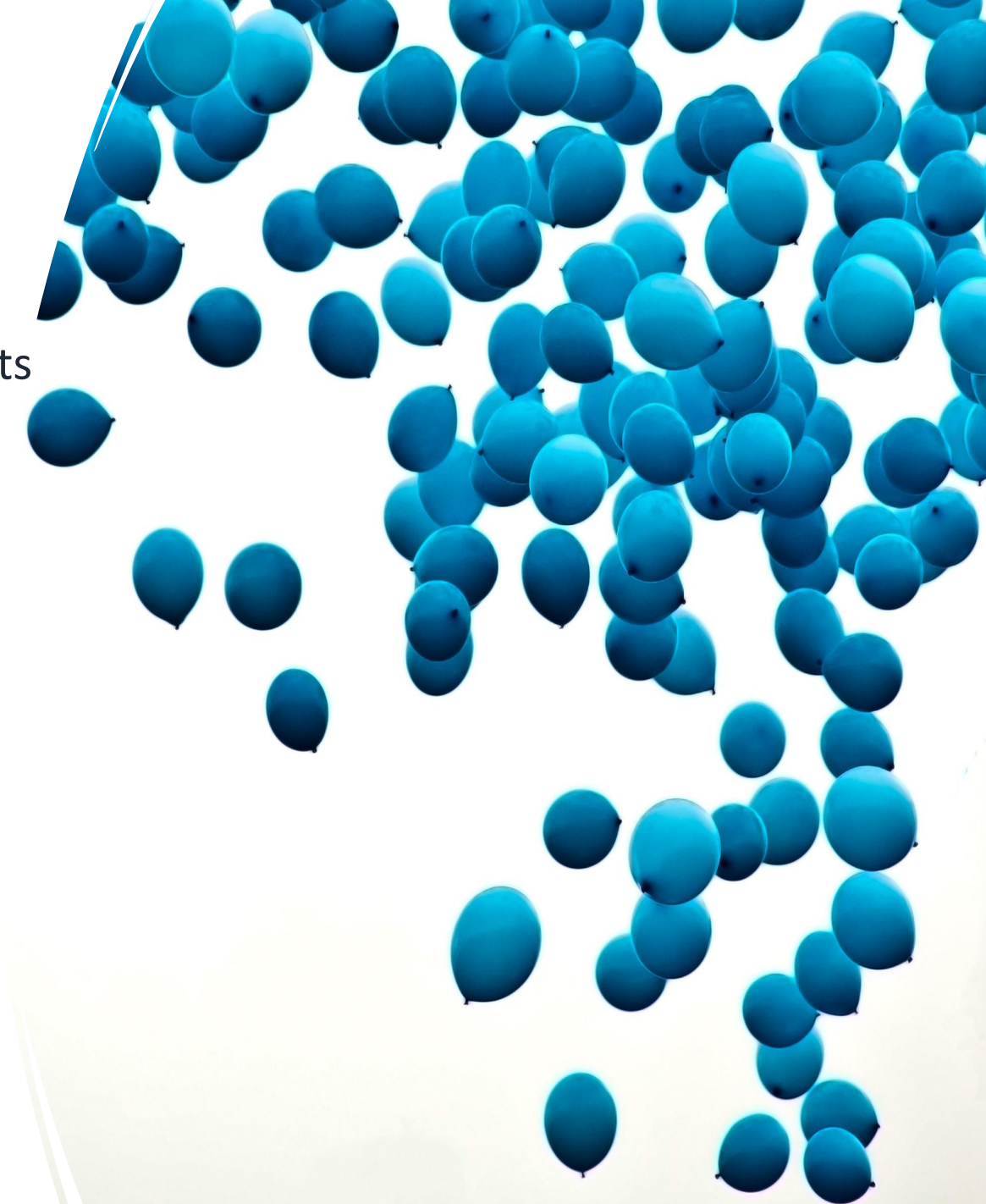

## After the flight

- When landed, please stop flight in 5 10 minutes.
- Please keep the App running to send whole track to the scoring team. The icon with "A" letter indicates transmission. Wait until disappears.
- Fill in Flight Report Form in watchmefly.net

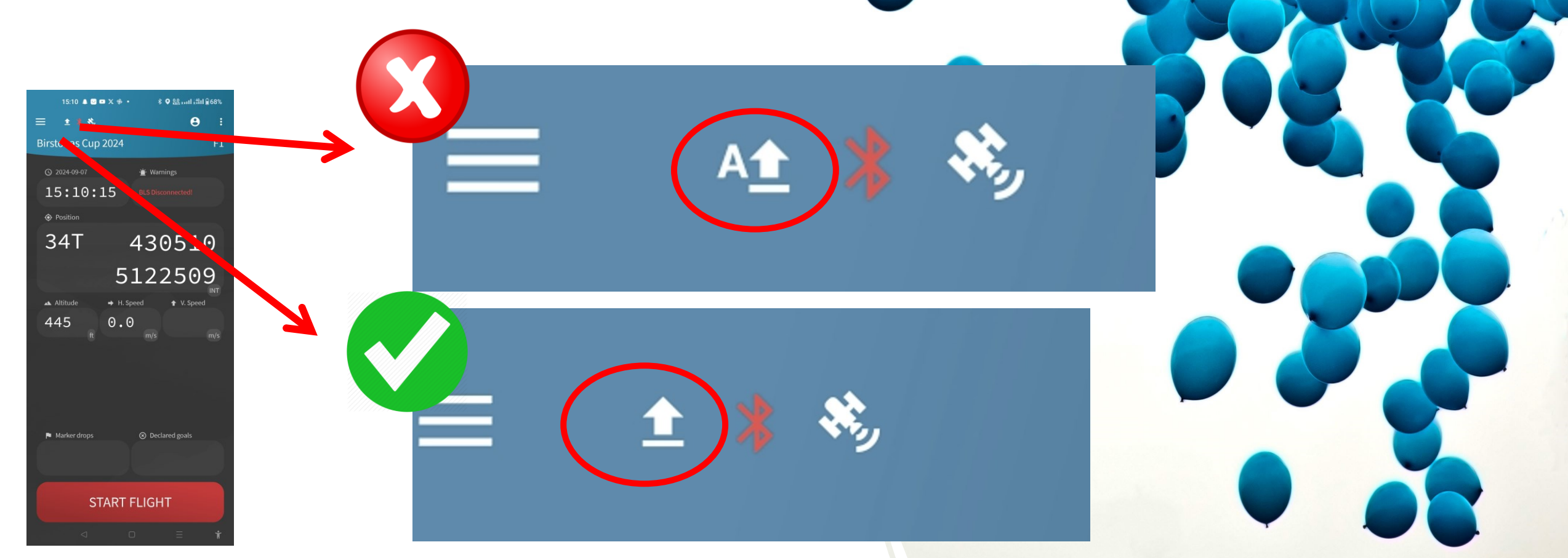

### Flight Report Form

- Log into watchmefly.net and fill in FRF.
- Ensure you put in coordinates time and field type for launch and landing.
- Estimates are very helpful.

| ** * *       |         |
|--------------|---------|
| )<br>Details | Results |
| ہ<br>Tasks   | ENB     |
| Pilots       | FRF     |
|              |         |

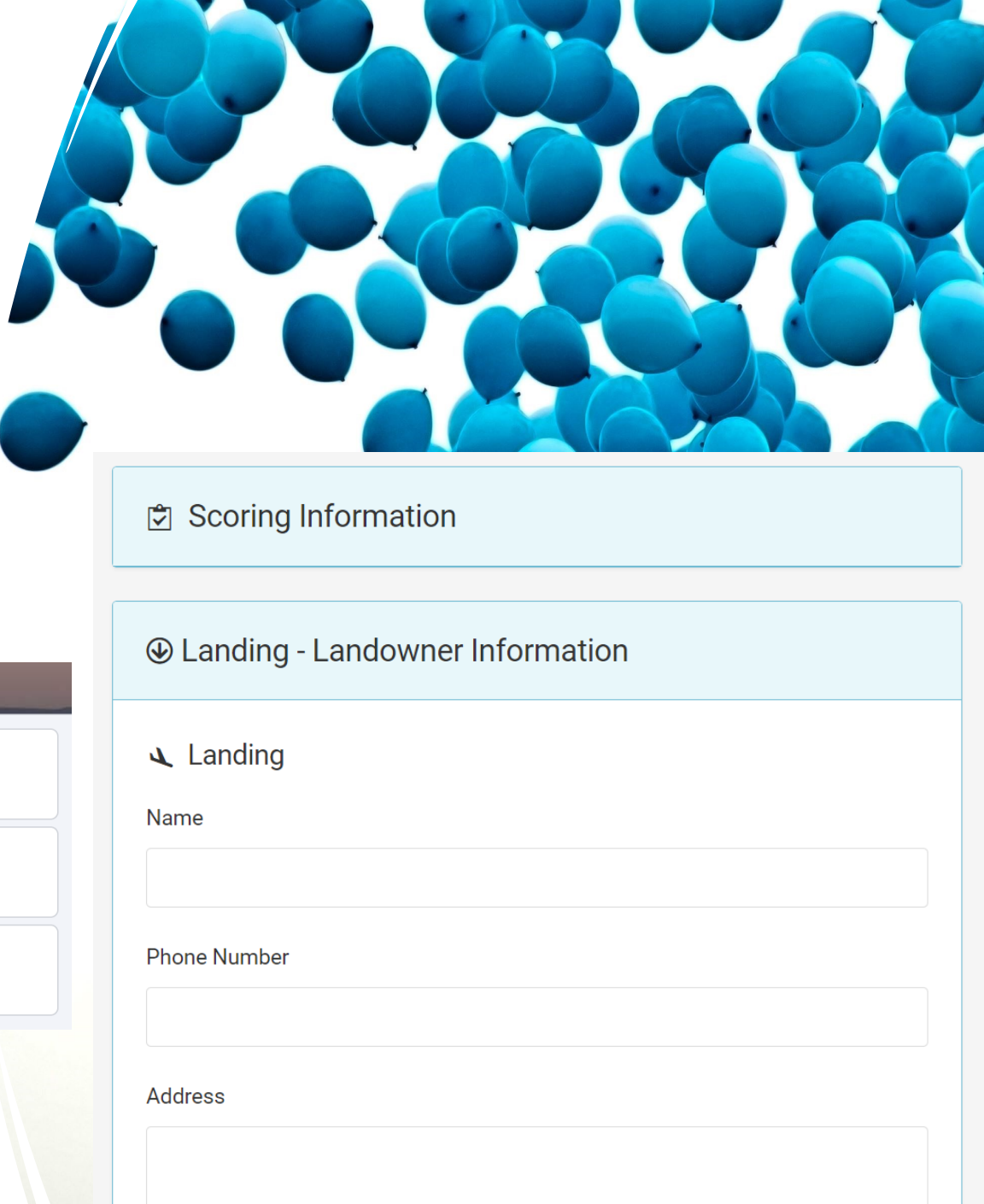

### Tips & recommendation

- Reboot your phone / tablet with Balloon Live before competition
- Use your phone with balloon live only for competition
- Use other app at minimum, especially that works in background.
- Ensure that the App has all required permissions on Phone
- More BLS and BLA Operation recommendations -<u>https://balloonlive.org/downloads/</u>

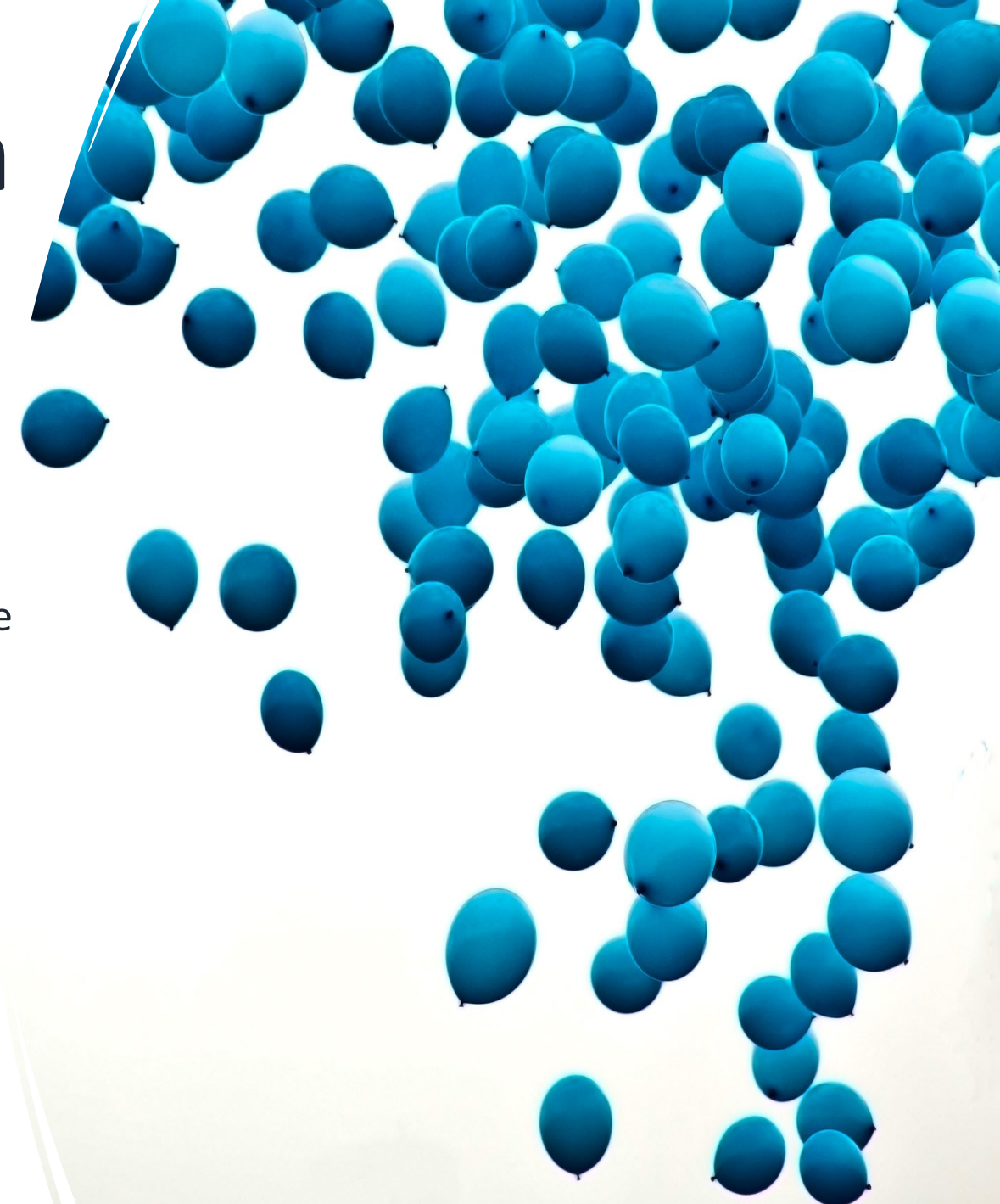

### Have safe flights

Julius Venskus

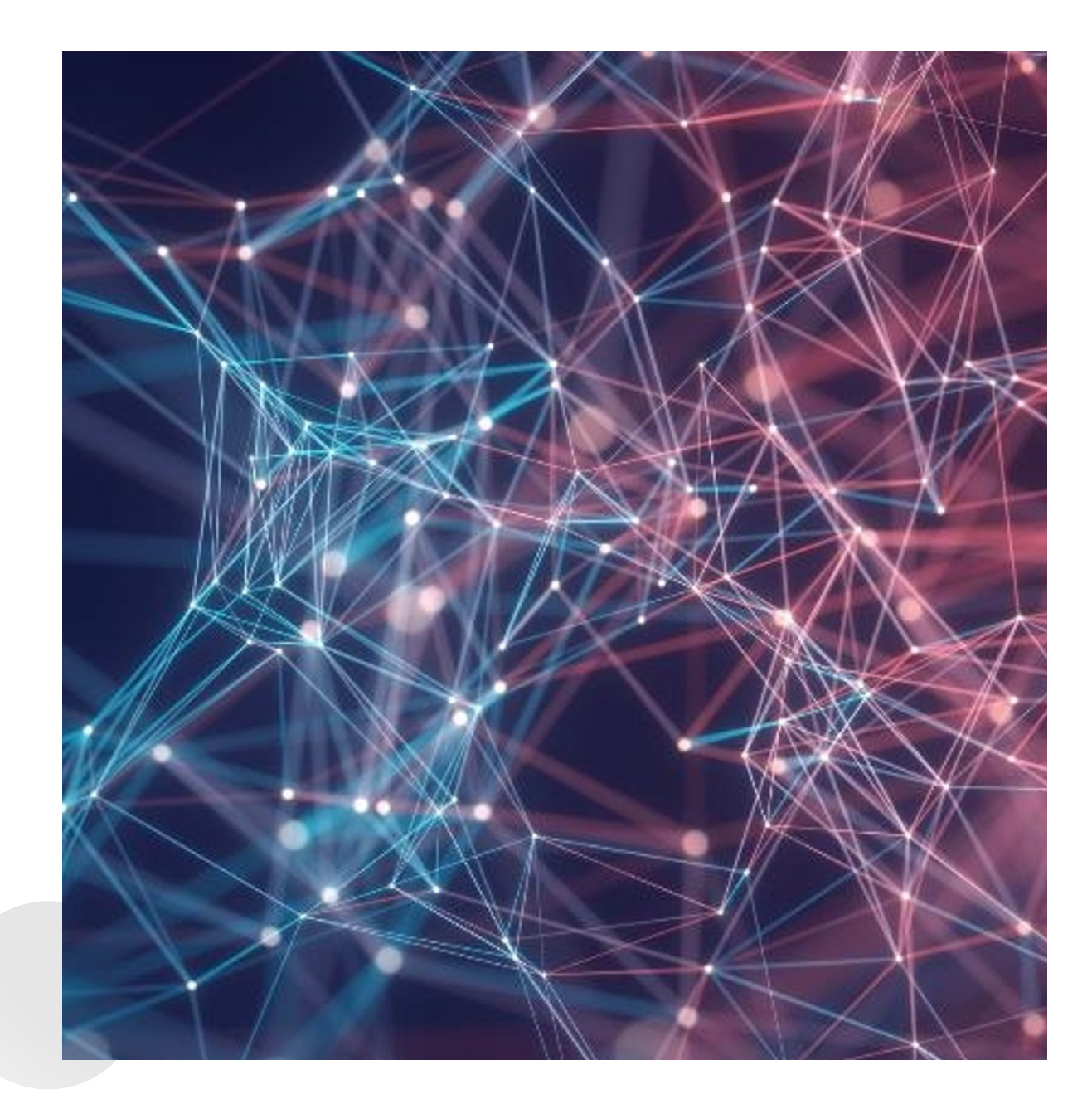